# Installing, Configuring and Using **Fortinet VPN Client**

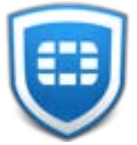

## Installing FortiClient for MAC OSX

1. Please open any browser and go to fortigate.ben.edu

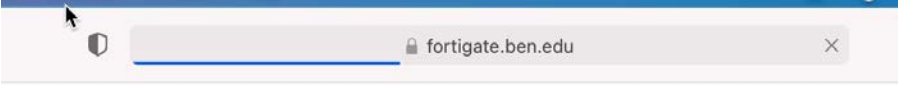

2. It will redirect you to login page. Please login with Benedictine email and password and go through multi-factor authentication process.

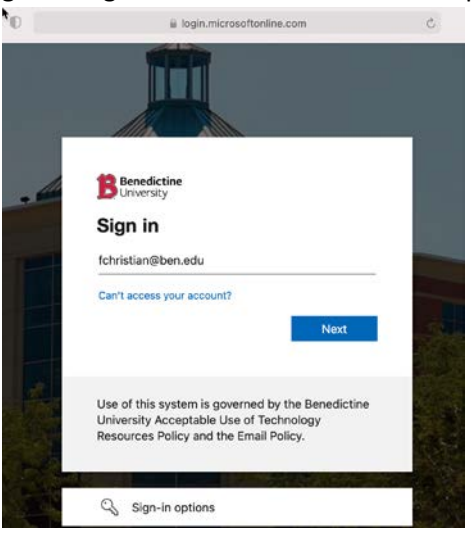

3. Once logged in you will see Benedictine VPN [SSL-VPN Portal] homepage.

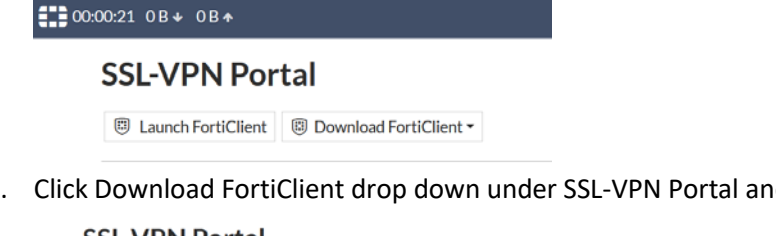

4. Click Download FortiClient drop down under SSL-VPN Portal and choose Mac:

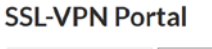

| B Launch FortiClient | Download FortiClient • |
|----------------------|------------------------|
|                      | 🔹 iOS                  |
| Bookmarks            | 🔶 Android              |
|                      | Windows                |
|                      | é Mac                  |

5. It will open another tab to download FortiClient software. Click Download.

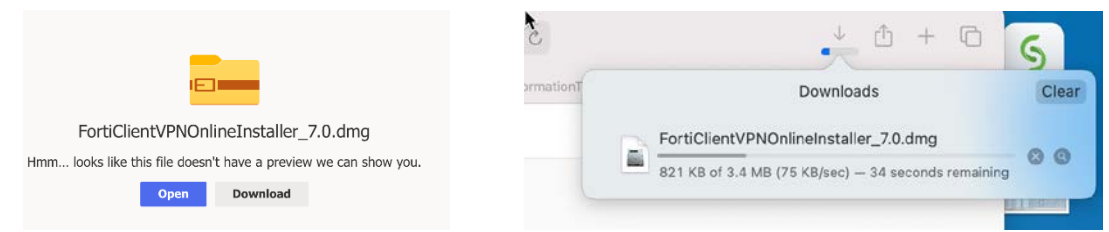

6. After the file downloads, click the downloaded file to run the installer.

Double Click FortiClientUpdate to run the installer.

|                   | E FortiClientUpdate |                                         |  |
|-------------------|---------------------|-----------------------------------------|--|
| FortiClientUpdate |                     | FortiClient VPN Downloading FortiClient |  |

7. Once it finishes downloading, Click Install

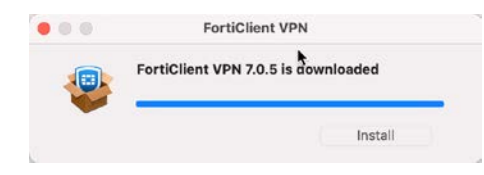

8. The setup wizard window will appear. Click Continue and go through the installation process.

|                                                                                                    | 🥹 Install FortiClient                                                                                                    | 8 | 000                                                                                                | 🤯 Install Porticilent                      | 0        |
|----------------------------------------------------------------------------------------------------|----------------------------------------------------------------------------------------------------|---|----------------------------------------------------------------------------------------------------|--------------------------------------------|----------|
|                                                                                                    | Welcome to the FortiClient Installer                                                                                                    |   |                                                                                                    | Installing FortiClient                     |          |
| Introduction     License     Destination Select     Installation Type     Installation     Summary | FortiClient for macOS is a unified security agent for computers that<br>integrates antivirus. SSL and IPsec VPN remote access, web<br>filterine, application freward and vulnerability scan indo a single<br>software package. FortiClient for macOS has a user-friendy<br>interface that alides for quickly setting up protection for your<br>computer. |   | Introduction     License     Destination Select     Installation Type     Installation     Summary | Running package scripts                    | -        |
|                                                                                                    |                                                                                                    |   |                                                                                                    | Install time remaining: Less than a minute |          |
|                                                                                                    | Go Back Continue                                                                                                    |   |                                                                                                    | Go Back                                    | Consinue |

9. Once the installation finishes it will prompt you to Add VPN Configuration. Go ahead and Click Allow.

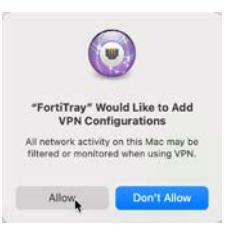

10. Once it finishes, Open FortiClient Console from top Menu bar.

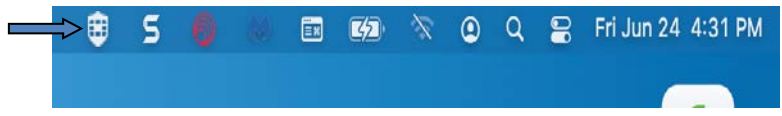

### Configuration

- Launch the FortiClient (Blue shield icon from top Menu Bar)
- Check the box to acknowledge and "I accept"
- Click the Configure VPN link in the middle of the window

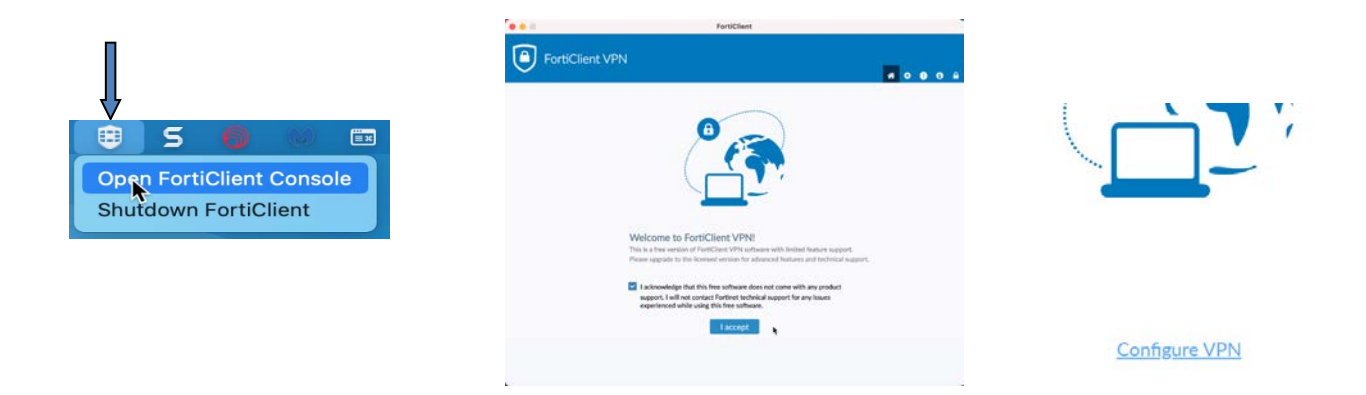

- Make sure the SSL-VPN button is selected at the top of the window and fill in the fields as shown Connection Name: BenU VPN Description: Benedictine VPN Remote Gateway: fortigate.ben.edu Check Customize port and enter: 10443
- Click Save

| New VPN Conn                         | ection                                                                                                 |                                         |      |          |
|--------------------------------------|----------------------------------------------------------------------------------------------------|-----------------------------------------|------|----------|
| VPN                                  | SSL-VPN                                                                                                | IPsec VPN                               | XML  |          |
| Connection Name<br>Description       | BenU VPN<br>Benedictine VPN                                                                            |                                         |      | ]<br>]   |
| Remote Gateway                       | fortigate.ben.edu         +Add Remote Gatew         ✓         Customize port         Enable Single Sig | (ay<br>10443<br>In On (SSO) for VPN Tur | nnel | <b>x</b> |
| Client Certificate<br>Authentication | None Prompt on login Enable Dual-stac                                                                  | Save login                              | ~    |          |
|                                      | Cancel                                                                                                 | Save                                    |      |          |

- After <u>Aug 8<sup>th</sup> 2022</u>, we will be moving to ADFS multi-factor authentication to have more security and protection for authenticated connections. To re-configure VPN profile with new ADFS login method:
  - 1. Please open FortiClient Console.
  - 2. Edit the connection **BenU VPN** and check **Enable Single Sign On (SSO) for VPN Tunnel**
  - 3. Click Save

| (        |          |                                |
|----------|----------|--------------------------------|
| VPN Name | BenU VPN | ~ -                            |
| Username |          | Add a new connection           |
| Password |          | Delete the selected connection |
|          | Coni     | nect                           |

| 000                                        | FortiClient                                                                                                    |
|--------------------------------------------|----------------------------------------------------------------------------------------------------|
| FortiClient VPN                            | <b>* 0 6 </b>                                                                                                    |
| Upgrade to the full version to access addi | ional features and receive technical support.                                                                                                    |
| New VPN                                    | /PN Connection           SSL-VPN         IPsec VPN         XML                                                                                                    |
| Connect                                    | on Name BenU VPN                                                                                                    |
| Descript                                   | on Benedictine VPN                                                                                                    |
| Remote                                     | Gateway fortigate.ben.edu                                                                                                    |
|                                            | <ul> <li>Customize port 10443</li> <li>Enable Single Sign On (SSO) for VPN Tunnel</li> <li>Use external browser as user-agent for saml user authentication</li> <li>Cancel Save</li> </ul> |
|                                            |                                                                                                    |

#### Connecting to the VPN

- Use the FortiClient icon from top Menu bar to open the FortiClient Console
- BenU VPN, the connection just created should already be selected for the connection

| VPN Name | BenU VPN   | ~ |
|----------|------------|---|
|          | SAML Login |   |

Click on <u>SAML Login</u> to Connect. It should redirect you to Benedictine Single Sign-On login page, login
with your Benedictine Email & Password and go through multi-factor authentication process. You should
be then connected to VPN.

| Opgrade to the full version to access addition                                                                                                    | onal features and receive technical support.                                                                                                    |               | Upgrade to the full version to access additional features and rec | sive technical support.                                                                                                    |  |
|----------------------------------------------------------------------------------------------------|----------------------------------------------------------------------------------------------------|---------------|-------------------------------------------------------------------|----------------------------------------------------------------------------------------------------|--|
| Port Clearly     Port Clearly     Port Clearly     Port Clearly     Clearly     Clearly     Clearly     Clearly     Clearly     Clearly     Clearly     Clearly | 1                                                                                                    | VPN Connected | ······· 🕐                                                         | •                                                                                                    |  |
|                                                                                                    | Use of this system is governed by the Benedictine<br>University Acceptable Use of Technology Resources<br>Palloy and the Email Policy.<br>Sign-in options |               |                                                                   | IPAdress 12222135300<br>Userraam Kindelandeen ede<br>Duraton 600010<br>Hymr Benchell 1277 KB<br>Byles Sent 2234 KB<br>Disconnect |  |

### Disconnecting from the VPN

- Click the FortiClient icon from top Menu bar.
- Click Disconnect BenU VPN

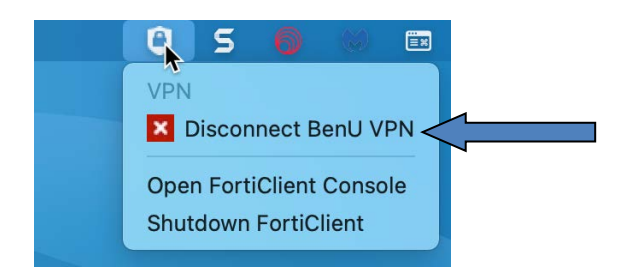